# Elastix Appliance Assembly Process Guide

# ELX-3000

**PaloSanto Solutions** 

January, 2012

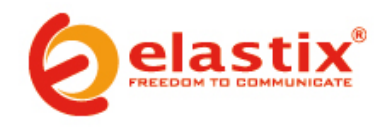

#### I. INDIVIDUAL PARTS

| Hardware           | Brand              | Model                            | Туре       | Notes:                                  |
|--------------------|--------------------|----------------------------------|------------|-----------------------------------------|
| Mainboard          | Intel              | D525MW                           | Innovation | Hardware included:                      |
|                    |                    |                                  | Series     | - SATA drive data cable                 |
| Processor          | Intel              | Dual Core Intel <sup>®</sup>     | N/A        | Intel <sup>®</sup> NM10 Express Chipset |
|                    |                    | Atom <sup>™</sup> processor D525 |            |                                         |
| Memory             | Kingston / Corsair | DDR3 800/1066/1333               | 2 GB       | Up to 4 GB                              |
|                    |                    | MHz                              |            |                                         |
| Hard Drive         | Seagate / Samsung  | Laptop Size SATA drive           | 500 GB     |                                         |
|                    | / Toshiba          |                                  |            |                                         |
| Power Cord Cable   | N/A                | 110V or 220 V                    | N/A        | Model depends on region it is           |
|                    |                    |                                  |            | shipped to                              |
| 1U customized      | ЕМКО               | ELX3000                          | N/A        | Includes customized faceplate           |
| case w/            |                    |                                  | 6          | for the Intel D525MW                    |
| integrated 90W     |                    |                                  |            | motherboard                             |
| Power Supply       |                    |                                  |            |                                         |
| Unit (PSU)         |                    |                                  |            |                                         |
| LCD                | Crystalfontz       | CFA635-TFE-KU1                   | LCD        | USB LCD 20x4 +Keypad, White             |
|                    |                    |                                  |            | Edge LED Backlight                      |
| LCD USB Cable      | Crystalfontz       | WRUSBY11                         | Cable      | USB Cable for LCD Panel                 |
| Flexible PCI Riser | idotPC             | RS-1U2 B                         | N/A        | N/A                                     |
| (dual)             |                    |                                  |            |                                         |
| Case Fan Cooling   | Dynatron           | DF124010BM                       | 40mm Fan   |                                         |

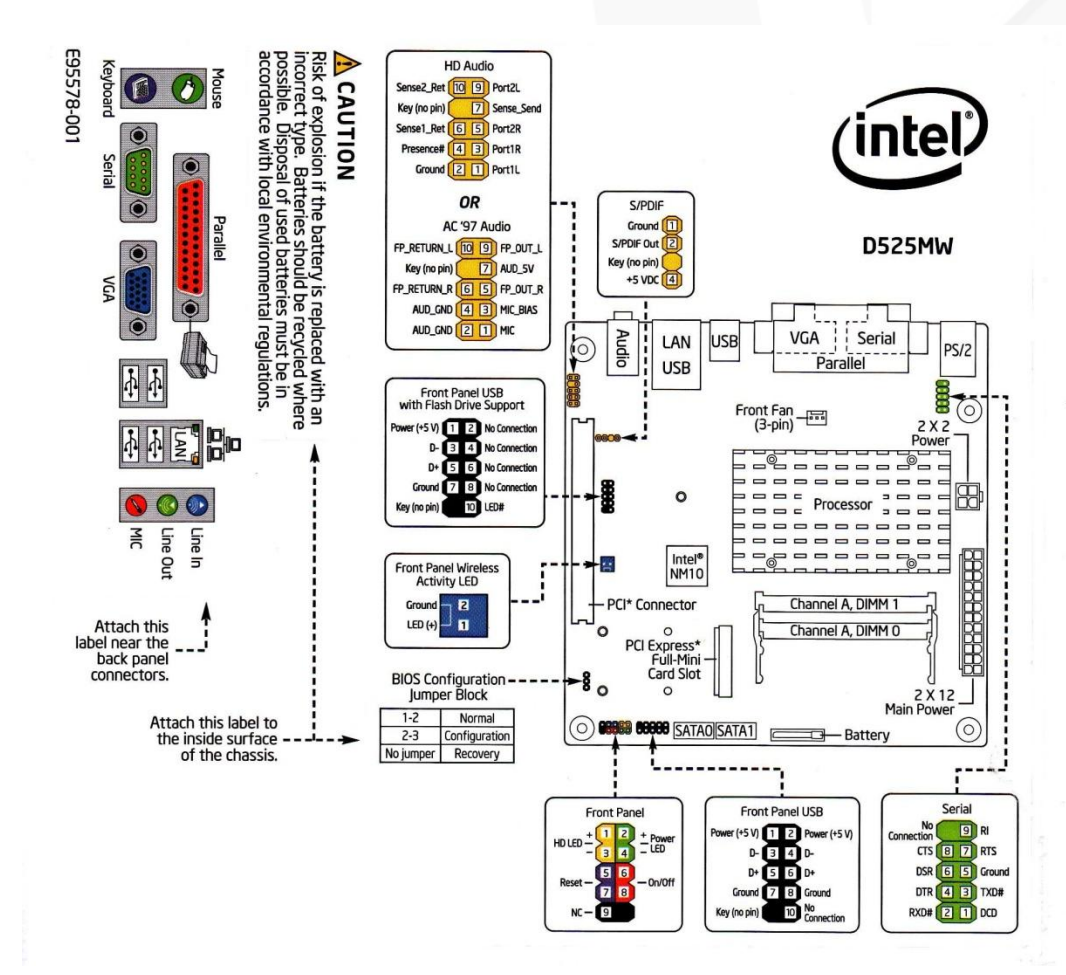

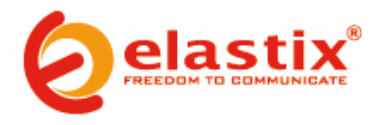

#### II. ASSEMBLY

- 1. Match the faceplate on the back of the case to each port on the back of the motherboard
- 2. Remove the protective plastic sticker off the LCD screen
- 3. Screw the LCD screen to the case
- 4. Screw the motherboard to the bottom of the case
- 5. Insert the memory module in the motherboard's memory slot
- 6. Connect the 24-pin ATX power connector coming from the PSU to the motherboard's power connector (2 x 12)
- 7. Screw the fan to the left side of the case and connect its power cord to the PSU
- 8. Connect the POWER SWITCH cable (orange-white) to the motherboard
- 9. Connect the HDD LED and Power cables (green-white and red-white , respectively) to the motherboard

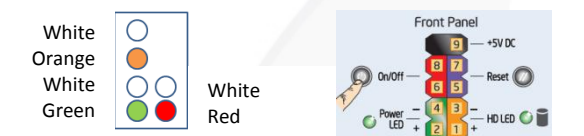

- 10. Screw the SATA disk to the bottom of the case
- 11. Connect the data cable of the SATA disk to the motherboard
- 12. Connect the power cable of the SATA disk to the PSU
- 13. Connect the provided USB cable (WRUSBY11) from the LCD panel (CFA635-TFE-KU1) to an internal USB port of the motherboard

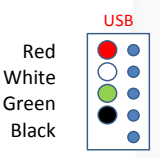

14. If necessary, insert the flexible riser into the PCI slot, after having set its jumper according to the following diagram:

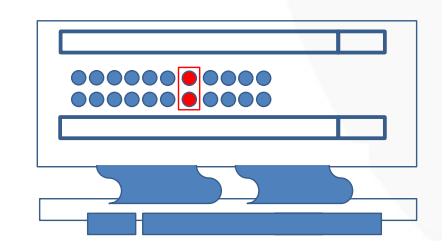

15. Secure cables conveniently using nylon cable ties

NOTE: the assembly process will be completed in the VII. PACKAGING section of this document, once the installation of Elastix has been finished and tested

#### III. PRE-INSTALLATION

- 1. Connect the data and power cables of a SATA CD or DVD drive to the motherboard (*skip this step if installing Elastix from an external optical drive instead*)
- 2. If instead an external optical drive is used for the installation (**not recommended**), connect it to the corresponding port on the back of the ELX-3000
- 3. Connect the Power Cord Cable to the PSU connector on the back of the ELX-3000 and then to a nearby outlet
- 4. Press the power button to turn on the appliance
- Place in the optical drive a CD or DVD containing the latest Elastix stable 32 bits version found in <a href="http://sourceforge.net/projects/elastix/files/Elastix%20PBX%20Appliance%20Software/">http://sourceforge.net/projects/elastix/files/Elastix%20PBX%20Appliance%20Software/</a>
   (this guide was written using Elastix 2.2)

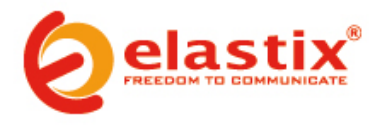

6. Reboot the appliance if necessary until the following screen is displayed:

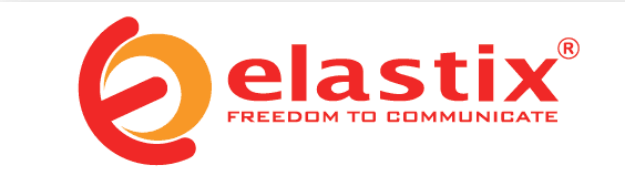

To install or upgrade in graphical mode, press the <ENTER> key.
To install or upgrade in text mode, type: linux text <ENTER>.
Use the function keys listed below for more information.
(F1-Main] [F2-Options] [F3-General] [F4-Kernel] [F5-Rescue] boot: \_

#### IV. ELASTIX INSTALLATION

- 1. Press ENTER to begin the installation
- 2. Select English as the language for the installation:

| Welcome to Elastix                              |                                                                                                    |
|-------------------------------------------------|----------------------------------------------------------------------------------------------------|
|                                                 | Choose a Language                                                                                  |
| h<br>d                                          | What language would you like to use<br>luring the installation process?                            |
|                                                 | Catalan ■<br>Chinese(Simplified)<br>Chinese(Traditional) ■<br>Croatian<br>Czech<br>Danish<br>Dutch |
|                                                 | English<br>OK                                                                                      |
|                                                 |                                                                                                    |
|                                                 |                                                                                                    |
|                                                 |                                                                                                    |
| <pre><tab>/<alt-tab> betw</alt-tab></tab></pre> | ween elements   <space> selects   <f12> next screen</f12></space>                                  |
|                                                 |                                                                                                    |

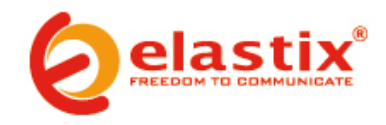

3. Select 'us' as the type of keyboard:

| Keyboard Type                                                               |
|-----------------------------------------------------------------------------|
| What type of keyboard do you have?                                          |
| sg-latin1<br>sk-qwerty<br>slovene<br>sv-latin1<br>trq<br>ua-utf<br>uk<br>us |
| Back                                                                        |

4. Choose "Remove all partitions on selected drives and create default layout.":

| Welo | come to Elastix Partitioning Type                                                                                                    |
|------|----------------------------------------------------------------------------------------------------|
|      | Installation requires partitioning of your hard drive. The<br>default layout is reasonable for most users. You can either<br>choose to use this or create your own.                                                                   |
|      | Remove all partitions on selected drives and create default layout.<br>Remove linux partitions on selected drives and create default layout.<br>Use free space on selected drives and create default layout.<br>Create custom layout. |
|      | Which drive(s) do you want to use for this installation?<br>[*] sda 5318 MB (ATA VBOX HARDDISK)                                                                                                    |
|      | DK Back                                                                                                    |
| (Sni | ace}.(+>.(-> selection   (F2> Add drive   (F12> next screen                                                                                                    |
| (Spa | ace>,<+>,<-> selection   <f2> Add drive   <f12> next screen</f12></f2>                                                                                                    |

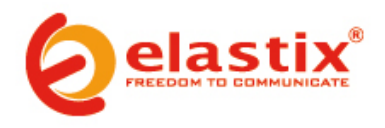

5. Confirm the removal of the partitions by selecting Yes:

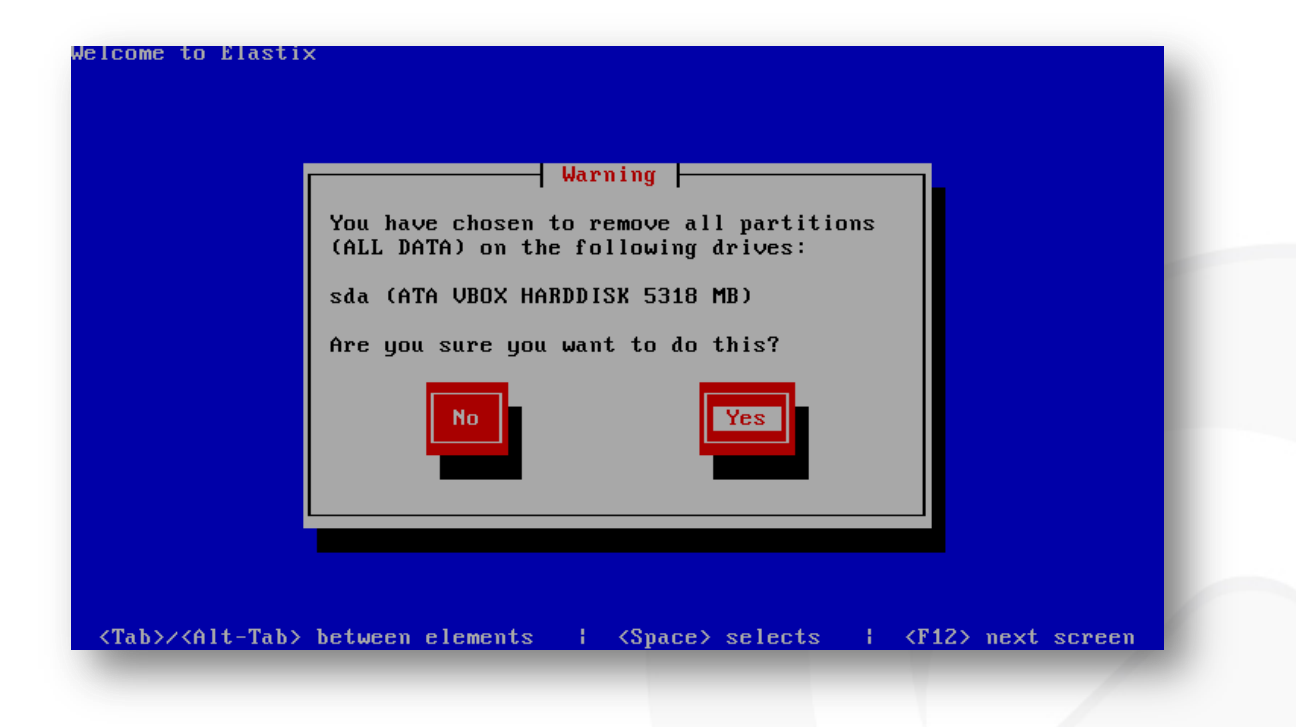

6. Choose not to review or modify the partitioning layout:

| lcome to Elastix       | Pouiou Partition Lauout                |
|------------------------|----------------------------------------|
|                        | Review and modify partitioning layout? |
|                        |                                        |
| 200 1 X 220 1 4 10 1 X |                                        |

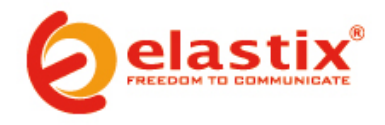

7. Select to configure the Network Interface:

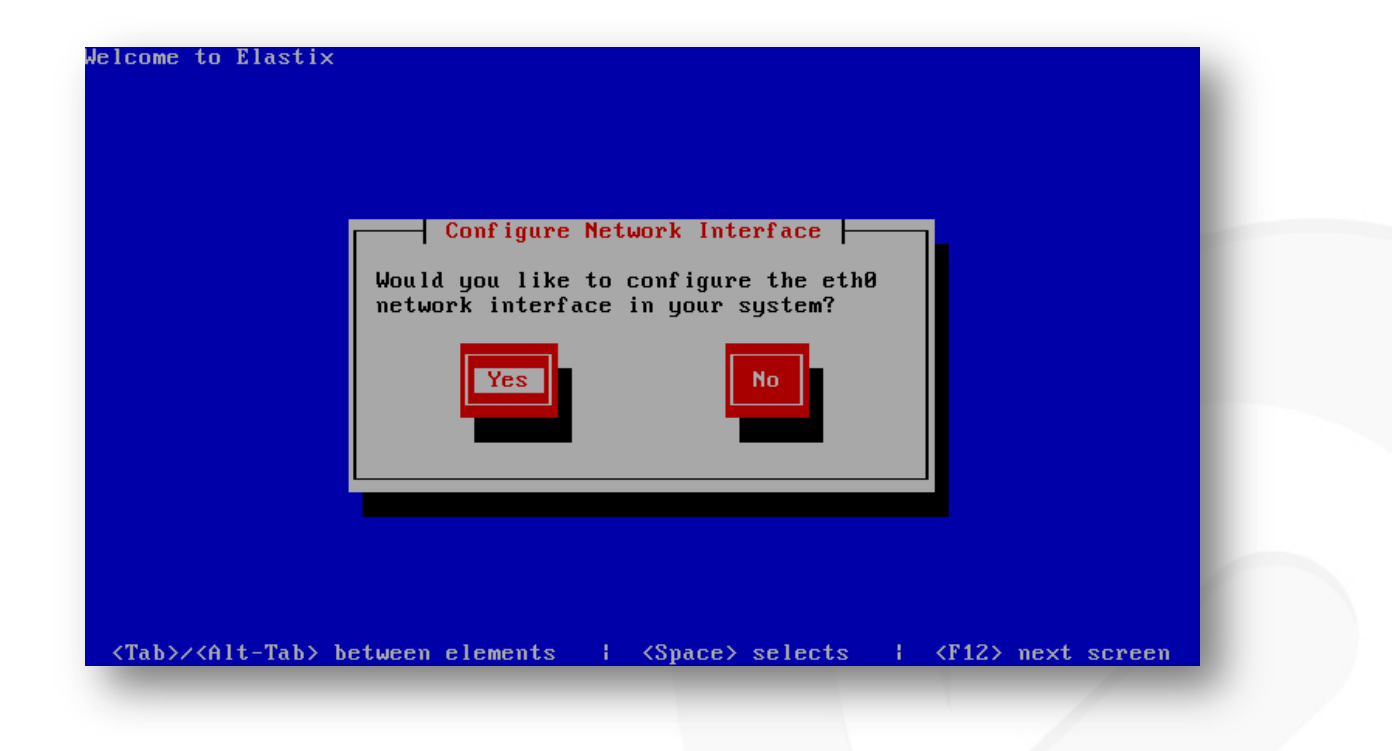

8. Select to activate on boot and to enable IPv4 support:

| Network Configuration for eth0                                             |
|----------------------------------------------------------------------------|
| Intel Corporation 82540EM Gigabit Ethernet Controller<br>08:00:27:4E:D4:14 |
| [*] Activate on boot<br>[*] Enable IPv4 support<br>L J Enable IPv6 support |
| DK Back                                                                    |
|                                                                            |

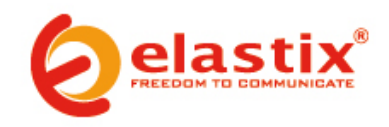

9. Manually assign the IP address 192.168.1.251 / 24:

| Advanced Micro Devices                           | [AMD] 79-970 [PCnet22       | LONCEL |
|--------------------------------------------------|-----------------------------|--------|
| 08:00:27:76:D9:6E                                | THIDI TJCJTO LICHCUZ        | LINCLI |
| ( ) Dynamic IP configu<br>(*) Manual address con | ration (DHCP)<br>figuration |        |
| IP Address<br>192.168.1.251                      | Prefix (Netmask)<br>24      |        |
| OK                                               | Back                        |        |
|                                                  |                             |        |
|                                                  |                             |        |

10. Enter 192.168.1.1 as the Gateway and Primary DNS addresses:

| Gateway | Miscellane | ous Network :<br>1.1 | Settings — |  |
|---------|------------|----------------------|------------|--|
| Seconda | ary DNS:   | · · · ·              |            |  |
|         | ОК         |                      | Back       |  |
|         |            |                      |            |  |
|         |            |                      |            |  |

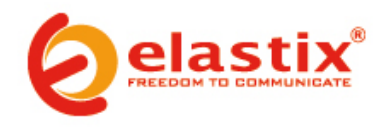

11. Type 'elx.palosanto.com' as the hostname:

| assign<br>select<br>do not | r system is part<br>ed by DHCP, selec<br>manually and ent<br>, your system wi | of a larger net<br>ct automatically<br>ter a hostname f<br>ll be known as ' | work where hostname<br>via DHCP. Otherwis<br>or your system. If<br>localhost.' | s are<br>e,<br>you |
|----------------------------|-------------------------------------------------------------------------------|-----------------------------------------------------------------------------|--------------------------------------------------------------------------------|--------------------|
| I                          | ( ) automaticall <u>i</u><br>(*) manually                                     | y via DHCP<br><mark>elx.p</mark>                                            | alosanto.com                                                                   |                    |
|                            | OK                                                                            |                                                                             | Back                                                                           |                    |
|                            |                                                                               |                                                                             |                                                                                |                    |

12. Select the time zone according to the city where the appliance is going to be used in:

|  | What time zone are you located in?<br><b>I System clock uses UTC</b><br>America/Grand_Turk<br>America/Granda<br>America/Guadeloupe<br>America/Guatemala<br>America/Guayaquil<br><b>I System clock uses UTC</b><br><b>I System clock uses UTC</b><br><b>I Support</b><br><b>I Support</b><br><b>I</b> |  |
|--|----------------------------------------------------------------------------------------------------|--|
|--|----------------------------------------------------------------------------------------------------|--|

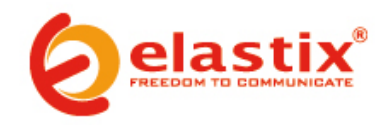

13. Type 'palosanto' as the password for root:

|                                                                                                    | Root Password<br>Pick a root password. You must type it<br>twice to ensure you know what it is and<br>didn't make a mistake in typing. Remember<br>that the root password is a critical part<br>of system security! |
|----------------------------------------------------------------------------------------------------|----------------------------------------------------------------------------------------------------|
|                                                                                                    | Password:<br>Password (confirm):                                                                                                    |
| 'ab>∠ <alt-tab< td=""><td>&gt; between elements : { {Snace} selects : { {F12} next screen</td></alt-tab<> | > between elements : { {Snace} selects : { {F12} next screen                                                                                                    |

14. Wait until the package installation finishes:

| 19%                                                                                                    |
|----------------------------------------------------------------------------------------------------|
|                                                                                                    |
| Packages         Bytes         Ti           Total         445         1223M         0:05:           Completed:         293         566M         0:02:           Remaining:         152         657M         0:02: |
| 46%                                                                                                    |

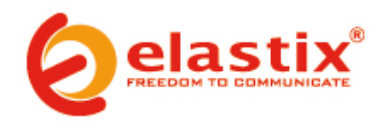

15. After the automatic reboot, type 'palosanto' as the password for the MySQL root user:

| The Elastix system uses the open-source database engine MySQL for<br>storage of important telephony information. In order to protect<br>your data, a master password must be set up for the database.<br>This screen will now ask for a password for the 'root' account of<br>MySQL.<br>Please enter your new MySQL root password:<br>**** | The Elastix system uses the open-source database engine MySQL for storage of important telephony information. In order to protect your data, a master password must be set up for the database.<br>This screen will now ask for a password for the 'root' account of MySQL.<br>Please enter your new MySQL root password:<br>[********<br>(Cancel> | tix password configuration (Sc                                                                                                    | creen 1 of 4)                                                                                                    |
|----------------------------------------------------------------------------------------------------|----------------------------------------------------------------------------------------------------|----------------------------------------------------------------------------------------------------|----------------------------------------------------------------------------------------------------|
| Please enter your new MySQL root password:                                                                                                    | Please enter your new MySQL root password:          ********         Cancel>                                                                                                    | The Elastix system uses the o<br>storage of important telephor<br>your data, a master password<br>This screen will now ask for<br>MuSQL. | open-source database engine MySQL for<br>ny information. In order to protect<br>must be set up for the database.<br>a password for the 'root' account of |
|                                                                                                    |                                                                                                    | Please enter your new MySQL                                                                                                    | root password:                                                                                                    |
|                                                                                                    | < <u>QK</u> → <cancel></cancel>                                                                                                    | **************************************                                                                                                   |                                                                                                    |
|                                                                                                    |                                                                                                    |                                                                                                    |                                                                                                    |

16. Reenter the MySQL root user password just typed:

| Elastix password configuration (Screen 2 of 4)   |  |
|--------------------------------------------------|--|
|                                                  |  |
|                                                  |  |
| Please (re)confirm your new MuSOI root password: |  |
|                                                  |  |
|                                                  |  |
|                                                  |  |
|                                                  |  |
|                                                  |  |
|                                                  |  |
|                                                  |  |
|                                                  |  |

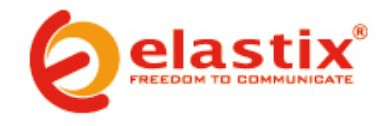

17. Type 'palosanto' as the password for the admin user:

| lastix password configuration (Screen 3 of 4)                                                                                                    |
|----------------------------------------------------------------------------------------------------|
| Several Elastic components have administrative interfaces that can                                                                                               |
| be used through the Web. A web login password must be set for<br>these components in order to prevent unauthorized access to these<br>administration interfaces. |
| This screen will now ask for a password for user 'admin' that will<br>be used for: Elastix Web Login, FreePBX, VTiger, A2Billing and<br>FOP.                     |
| Please enter your new password for 'admin':                                                                                                    |
|                                                                                                    |
|                                                                                                    |
|                                                                                                    |
|                                                                                                    |
|                                                                                                    |

18. Reenter the password for the admin user just typed:

| Elastix password configuration (Screen 4 of 4)        |  |
|-------------------------------------------------------|--|
|                                                       |  |
|                                                       |  |
| Please (re)confirm your new password for 'admin':<br> |  |
| Cancel>                                               |  |
|                                                       |  |
|                                                       |  |
|                                                       |  |

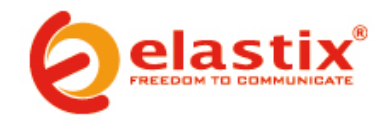

### V. POST INSTALLATION TESTS

- 1. Confirm the installation was completed successfully:
  - a. Log into the console (Login: root Password: palosanto)
  - b. Execute the following line: md5sum /root/install.log
  - c. The following output should be displayed (for Elastix 2.2 32 bits): 04e0a1db3707367c7030e476418416a7
- 2. Confirm correct access to Elastix's web UI is possible:
  - a. Connect the Ethernet port on the ELX-3000 to a free Ethernet port on a computer nearby (using a normal Ethernet straight-thru patch cord)
  - b. Configure that NIC on the computer with IP address 192.168.1.1 (mask 255.255.255.0)
  - c. From a web browser on the computer go to the URL: https://192.168.1.251
  - d. Username: admin
  - e. Password: palosanto
  - f. Elastix's Dashboard should be displayed
- 3. Confirm correct access to Elastix's shell via ssh is possible:
  - a. Open a terminal software on the computer used on the previous test and execute: ssh root@192.168.1.251
  - b. As the password type: palosanto
  - c. Access into Elastix's shell should have been granted
- 4. Confirm correct access to MySQL is possible:
  - a. Using the same ssh session opened in the previous test execute the following line: mysql -uroot –ppalosanto
  - b. Access into the MySQL monitor should have been granted

## VI. LCD SCREEN CONFIGURATION

- 1. Execute the following command in Elastix's linux shell:
  - crystalfontz.pl
- 2. This will open a cli session with the LCD controller where the following commands need to be executed:
  - \_lcd\_> clear
  - \_lcd\_> pos\_data 2 2 Booting Elastix...
  - \_lcd\_> store\_state
  - \_lcd\_> quit
- 3. Back in Elastix's linux shell, execute the following commands:

chown asterisk:asterisk -R /opt/lcdelastix

service LCDd start

service Icdelastix start

- chkconfig LCDd on
- chkconfig lcdelastix on
- 4. Navigate through the LCD screen menus to confirm the configuration was successful

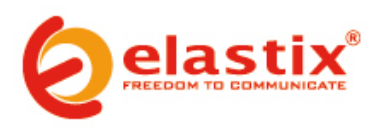

#### VII. PACKAGING

- 1. Before turning off the ELX-3000 to begin packing it, run the following console command: history -c
- 2. Press the ELX-3000's Power button and wait for the shutdown process to complete
- 3. Disconnect and tidily tie the power cord
- 4. Disconnect the data and power cables of the SATA CD or DVD drive from the motherboard (*skip this step if you installed Elastix from an external optical drive instead*)
- 5. If instead an external optical drive was used for the installation (**not recommended**), disconnect it from the corresponding port on the back of the ELX-3000
- 6. Place the warranty seals on the telephony cards inside the appliance (if applicable)
- 7. Place and screw both covers to the top of the case
- 8. Place the warranty seals on all three outside edges on the case's top cover (the cover with the Elastix logo)
- 9. Generate and place the label with the Serial Number on the right side of the case (when the power button is facing you)
- 10. Wrap the ELX-3000 inside the plastic bag
- 11. Place the two pieces of sponge on the case's lateral ends
- 12. Place the appliance, with the sponges on its sides, inside the box
- 13. Ensure that the following parts and documents are properly placed inside the ELX-3000's box:
  - Power cord (either American or European model depending on the region it will operate in)
  - Two rack-mounting ears and 6 screws for attaching them to the case
  - A (flexible) dual PCI riser (RS-1U2 type B)
  - Two mounting ears to fix PCI cards inside the ELX-3000 and 2 screw to attach them properly
  - "Please Read First" sheet
  - Service Letter
  - Invoice / Delivery Note
  - Original telephony PCI card's box (if applicable)
- 14. Close the box and secure it with packing tape

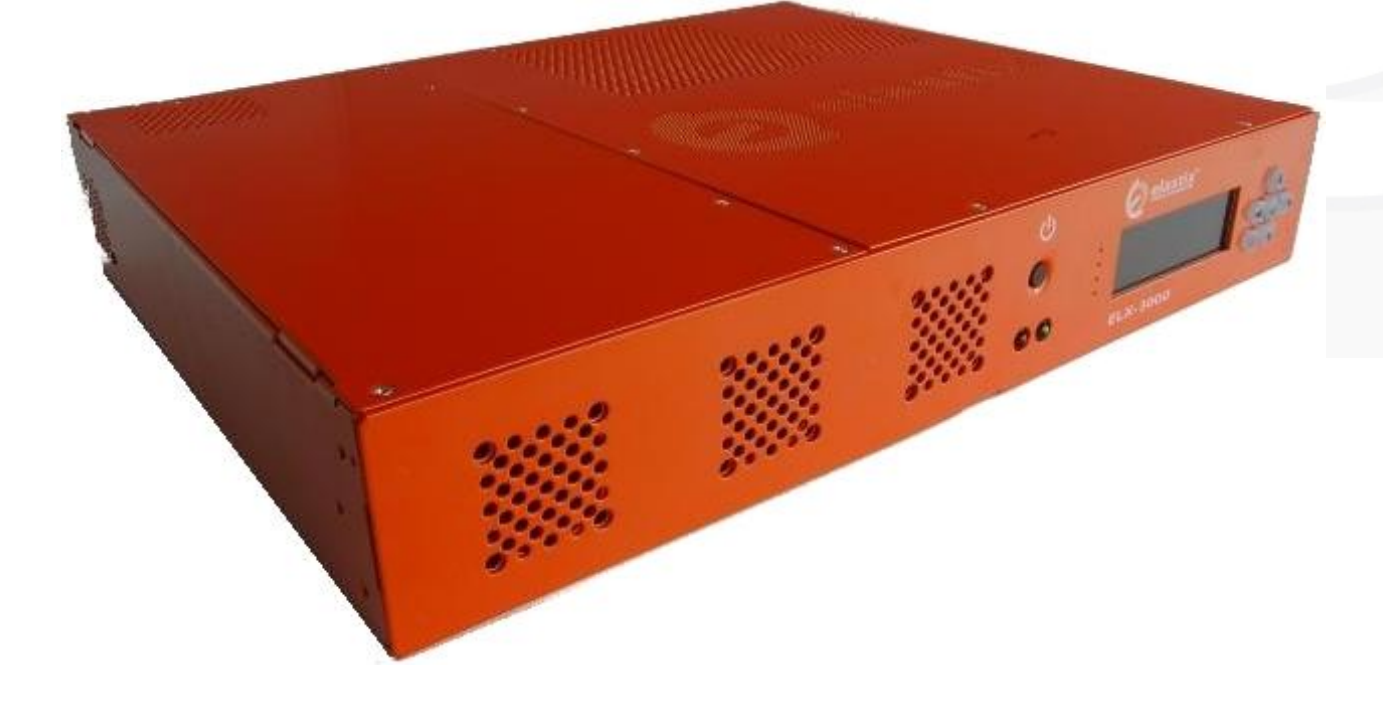

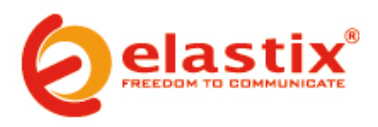